# 3 Le parcours de l'avocat

Le parcours de l'avocats se résume comme suite

## Etape 1 : inscription à l'événement

L'avocat s'inscrit en cliquant sur le bouton « inscription » de l'espace Présentation de l'événement de la page d'accueil.

Au clic du bouton « inscription », l'avocat accède à une page explicative qui détaille les modalités d'inscription à l'événement, collèges et avocats

Au clic du bouton « Inscrivez-vous » de la page, l'avocats accède au formulaire d'inscription et renseigne les champs obligatoire et/ou non obligatoire.

Chaque avocat dispose d'un **numéro CNBF**, unique, délivré par la Caisse Nationale des Barreaux Français. Ce numéro correspond au numéro de sécurité sociale de l'avocat.

| Avocat                                                                                                    | Chef d'établissement                                                                                                    |
|----------------------------------------------------------------------------------------------------|----------------------------------------------------------------------------------------------------|
|                                                                                                    |                                                                                                    |
| Civilité*                                                                                                    | Sélectionner 🔻                                                                                                    |
| Nom*                                                                                                    |                                                                                                    |
|                                                                                                    |                                                                                                    |
| Prénom*                                                                                                    |                                                                                                    |
| A decision - 118                                                                                             |                                                                                                    |
| Adresse email                                                                                                |                                                                                                    |
| Confirmer l'adresse email*                                                                                   |                                                                                                    |
|                                                                                                    |                                                                                                    |
| Téléphone*                                                                                                   |                                                                                                    |
| CNBF*                                                                                                    |                                                                                                    |
|                                                                                                    |                                                                                                    |
| Barreau d'appartenance*                                                                                      | Sélectionner 🗸                                                                                                    |
|                                                                                                    | Le mot de passe doit comporter un minimum de 8 caractères, se composer de                                                                                                    |
|                                                                                                    | chiffres et de lettres et comprendre des majuscules, minuscules                                                                                                    |
| Mot de passe*                                                                                                |                                                                                                    |
| Confirmer la mot de pagasă                                                                                   |                                                                                                    |
| Commer le mot de passe                                                                                       |                                                                                                    |
| Disponibilité*                                                                                               | Sélectionner                                                                                                    |
|                                                                                                    |                                                                                                    |
| Vous avez la possibilite                                                                                     | e de choisir un ou plusieurs departements et/ou villes dans lesquels vous souhaitez intervenir                                                                                                    |
| Département(s) d'intervention                                                                                |                                                                                                    |
|                                                                                                    |                                                                                                    |
| Ville(s) d'intervention                                                                                      | · · · · · · · · · · · · · · · · · · ·                                                                                                    |
|                                                                                                    |                                                                                                    |
|                                                                                                    |                                                                                                    |
|                                                                                                    | Je ne suis pas un robot                                                                                                    |
|                                                                                                    | Confidentialité - Conditions                                                                                                    |
|                                                                                                    |                                                                                                    |
|                                                                                                    | Creer mon compte                                                                                                    |
| Le Conseil National des Barreaux (« CNB »), respo                                                            | onsable du traitement, met en œuvre un traitement de données à caractère personnel vous concernant                                                                                                    |
| pour finalité la gestion de la participation des avo<br>légitime du CNB à vous faire participer aux action   | ocats dans le cadre de la Journée du droit dans les collèges. La base juridique de ce traitement est l'i<br>na de la profession d'avocat dans le cadre de ses missions de représentation de la profession. Les do                                                                                                    |
| collectées sont indispensables au traitement men<br>collectées sont destinées au personnel babilité du       | ntionné ci-dessus et, à défaut, le CNB ne sera pas en mesure d'enregistrer votre inscription. Les doi                                                                                                    |
| concernant sont conservées perdunité mainité du                                                              | npter de la fin de l'évènement. Vous disposez d'un droit d'accès, de rectification et d'effacement, de limit<br>Illen au traitment de vos desposez d'un droit d'accès, de rectification et d'effacement, de limit<br>Illen au traitment de vos desposes d'un droit à la podabilité de vos desposes "de section de la podabilité de |
| droit de formuler des directives spécifiques et gén                                                          | vion au traitement de vos données, d'un droit à la portabilité de vos données. Vous disposez egalement<br>pérales concernant la conservation, l'effacement et la communication de vos données post-mortem. En                                                                                                    |
| concerne les directives generales, elles devront êtr<br>et l'exercice des droits s'exercent par courrier acc | re agressees a un uers qui sera designe par Decret. La communication de directives spécifiques post-m<br>compagné d'une copie d'un titre d'identité signé à l'adresse postale suivante : Conseil National des Ban                                                                                                    |
| Délégué à la protection des données, 180, bouleva<br>également du droit d'introduire une réclamation au      | Ind Haussmann, 75008 Paris ou par courriel à l'adresse : donneespersonnelles@cnb.avocat.fr. Vous dis<br>uprès de la CNIL.                                                                                                    |
| cyarament au aron o muodone une reclamadon au                                                                |                                                                                                    |

#### Etape 2 : Connexion

Une fois le compte de l'avocat crée, l'avocat peut :

- Se connecter dans son espace personnel au niveau du bouton « connexion » de la page d'accueil
- Renseigner ses informations de comptes (adresse email et son mot de passe)
- Cliquer sur « Accédez à l'espace membre »

### Etape 3 : Consulter ses informations à « Vos informations »

L'espace « Vos informations » accessible depuis le bouton de compte se présente sous forme de formulaire, qui reprend les mêmes informations qu'à la création de compte.

Dans cet espace, l'avocat peut faire des modifications sur les informations souhaitées (Départements et villes d'intervention, Disponibilité, téléphone...)

Au clic du bouton « valider », les potentielles modifications sont intégrées et un pop in de confirmation « Votre profil a été mise à jour » s'affiche.

| Avocat                                                                                                    | Chef d'établissement                                                                                                    |
|----------------------------------------------------------------------------------------------------|----------------------------------------------------------------------------------------------------|
| Code établissement*                                                                                                    | 0594168K                                                                                                    |
| Nom de l'établissement*                                                                                                    | Collège Jean Zay                                                                                                    |
| Adresse*                                                                                                    | Rue DE LA CHAUSSEE BRUNEHAUT                                                                                                    |
| Département*                                                                                                    | Nord                                                                                                    |
| Code postal <sup>×</sup>                                                                                                    | 59750                                                                                                    |
| Ville*                                                                                                    | Feignies                                                                                                    |
| Adresse email*                                                                                                    | colleges@yopmail.com                                                                                                    |
| Confirmer l'adresse email*                                                                                                    | colleges@yopmail.com                                                                                                    |
|                                                                                                    | Le mot de passe doit comporter un minimum de 8 caractères, se composer de<br>chiffres et de lettres et comprendre des majuscules, minuscules                                                                                                    |
| Mot de passe*                                                                                                    |                                                                                                    |
| Confirmer le mot de passe*                                                                                                    |                                                                                                    |
| Téléphone*                                                                                                    | 0655242341                                                                                                    |
| Plage temporelle*                                                                                                    | Matin •                                                                                                    |
|                                                                                                    | Après-midi                                                                                                    |
|                                                                                                    |                                                                                                    |
|                                                                                                    | Je ne suis pas un robot<br>recAPTOHA<br>Confidentiatió- constituira                                                                                                    |
|                                                                                                    | Créer mon compte                                                                                                    |
| Le Conseil National des Barreaux (« CNB »), responsab<br>pour finalité la gestion de la participation des chefs d'é<br>est l'intérêt légitme du CNB à vous faire participer aux<br>données collectées sont indispensables au traitement<br>données collectées sont destinées au personnel habit<br>données vous concernant sont conservées pendant<br>d'effacement, de limitation du traitement de vos donnée,<br>disposez également d'un droit de formuler des direct<br>données post-mortem. En ce qui concerne les direct | le du traitement, met en œuvre un traitement de données à caractère personnel vous concernant ayant<br>tablissement dans le cadre de la Journée du droit dans les collèges. La base juridique de ce traitement<br>actions de la profession d'avocat dans le cadre de ses missions de représentation de la profession. Les<br>mentionné ci-dessus et, à défaut, le CNB ne sera pas en mesure d'enregistrer votre inscription. Les<br>tié du CNB et à ses éventuels sous-traitants pour la gestion des inscriptions et de l'évènement. Les<br>6 mois à compter de la fin de l'évènement. Vous disposez d'un droit d'accès, de rectification et<br>s, d'un droit d'opposition au traitement de vos données, d'un droit à la portabilité de vos données. Vous<br>tives spàcifiques et générales concernant la conservation, l'effacement et la communication de vos<br>s générales, elles devront fitre adressées à un tiers qui sara désigné par Décret. La communication de<br>vos |

# Etape 4 : Consulter ses informations à « Interventions »

Cet espace est un Dashboard qui permet à l'avocat de suivre :

- Ses demandes d'intervention
- Les sollicitations des établissements qui lui sont adressées
- Effectuer une recherche des établissements

| Demandes d'intervention |                                                                                                    |                                                                                                    |                                                                                                    |                                                                                                    |                                                                                                    |                                                                                                    |                                                                                                    |  |  |
|-------------------------|----------------------------------------------------------------------------------------------------|----------------------------------------------------------------------------------------------------|----------------------------------------------------------------------------------------------------|----------------------------------------------------------------------------------------------------|----------------------------------------------------------------------------------------------------|----------------------------------------------------------------------------------------------------|----------------------------------------------------------------------------------------------------|--|--|
| Téléphone               | Adresse                                                                                                    | Email                                                                                                    | Ville                                                                                                    | Code<br>postal                                                                                                    | Disponibilité                                                                                                    | Statut                                                                                                    | Action                                                                                                    |  |  |
| 0643390203              | Rue Albert Thomas                                                                                                    | college@yopmail.com                                                                                                    | Les<br>Mureaux                                                                                                    | 78130                                                                                                    | Après-midi                                                                                                    | En attente                                                                                                    | Annuler ma demande                                                                                                    |  |  |
| 0643390203              | Rue Albert Thomas                                                                                                    | college@yopmail.com                                                                                                    | Les<br>Mureaux                                                                                                    | 78130                                                                                                    | Matin                                                                                                    | En attente                                                                                                    | Annuler ma demande                                                                                                    |  |  |
| 0643390203              | Rue Albert Thomas                                                                                                    | college@yopmail.com                                                                                                    | Les<br>Mureaux                                                                                                    | 78130                                                                                                    | Matin                                                                                                    | En attente                                                                                                    | Annuler ma demande                                                                                                    |  |  |
| 0643390203              | Rue Albert Thomas                                                                                                    | college@yopmail.com                                                                                                    | Les<br>Mureaux                                                                                                    | 78130                                                                                                    | Matin                                                                                                    | En attente                                                                                                    | Annuler ma demande                                                                                                    |  |  |
| 0643390203              | Rue Albert Thomas                                                                                                    | college@yopmail.com                                                                                                    | Les<br>Mureaux                                                                                                    | 78130                                                                                                    | Matin                                                                                                    | Annulée                                                                                                    |                                                                                                    |  |  |
|                         | Téléphone       0643390203       0643390203       0643390203       0643390203       0643390203       0643390203       0643390203       0643390203       0643390203 | Téléphone Adresse   0643390203 Rue Albert Thomas   0643390203 Rue Albert Thomas   0643390203 Rue Albert Thomas   0643390203 Rue Albert Thomas   0643390203 Rue Albert Thomas   0643390203 Rue Albert Thomas   0643390203 Rue Albert Thomas   0643390203 Rue Albert Thomas | Téléphone     Adresse     Email       0643390203     Rue Albert Thomas     College@yopmail.com       0643390203     Rue Albert Thomas     college@yopmail.com       0643390203     Rue Albert Thomas     college@yopmail.com       0643390203     Rue Albert Thomas     college@yopmail.com       0643390203     Rue Albert Thomas     college@yopmail.com       0643390203     Rue Albert Thomas     college@yopmail.com       0643390203     Rue Albert Thomas     college@yopmail.com | Téléphone Adresse Email Ville   0643390203 Rue Albert Thomas college@yopmail.com Les<br>Mureaux   0643390203 Rue Albert Thomas college@yopmail.com Les<br>Mureaux   0643390203 Rue Albert Thomas college@yopmail.com Les<br>Mureaux   0643390203 Rue Albert Thomas college@yopmail.com Les<br>Mureaux   0643390203 Rue Albert Thomas college@yopmail.com Les<br>Mureaux   0643390203 Rue Albert Thomas college@yopmail.com Les<br>Mureaux | Téléphone     Adresse     Email     Ville     Code<br>postal       0643390203     Rue Albert Thomas     college@yopmail.com     Les<br>Mureaux     78130       0643390203     Rue Albert Thomas     college@yopmail.com     Les<br>Mureaux     78130       0643390203     Rue Albert Thomas     college@yopmail.com     Les<br>Mureaux     78130       0643390203     Rue Albert Thomas     college@yopmail.com     Les<br>Mureaux     78130       0643390203     Rue Albert Thomas     college@yopmail.com     Les<br>Mureaux     78130       0643390203     Rue Albert Thomas     college@yopmail.com     Les<br>Mureaux     78130       0643390203     Rue Albert Thomas     college@yopmail.com     Les<br>Mureaux     78130 | Téléphone     Adresse     Email     Ville     Code<br>postal     Disponibilité       0643390203     Rue Albert Thomas     college@yopmail.com     Les<br>Mureaux     78130     Après-midi       0643390203     Rue Albert Thomas     college@yopmail.com     Les<br>Mureaux     78130     Matin       0643390203     Rue Albert Thomas     college@yopmail.com     Les<br>Mureaux     78130     Matin       0643390203     Rue Albert Thomas     college@yopmail.com     Les<br>Mureaux     78130     Matin       0643390203     Rue Albert Thomas     college@yopmail.com     Les<br>Mureaux     78130     Matin       0643390203     Rue Albert Thomas     college@yopmail.com     Les<br>Mureaux     78130     Matin       0643390203     Rue Albert Thomas     college@yopmail.com     Les<br>Mureaux     78130     Matin | Téléphone   Adresse   Email   Ville   Code<br>postal   Disponibilité   Statut     0643390203   Rue Albert Thomas   college@yopmail.com   Les<br>Mureaux   78130   Après-midi <i>En attente</i> 0643390203   Rue Albert Thomas   college@yopmail.com   Les<br>Mureaux   78130   Matin <i>En attente</i> 0643390203   Rue Albert Thomas   college@yopmail.com   Les<br>Mureaux   78130   Matin <i>En attente</i> 0643390203   Rue Albert Thomas   college@yopmail.com   Les<br>Mureaux   78130   Matin <i>En attente</i> 0643390203   Rue Albert Thomas   college@yopmail.com   Les<br>Mureaux   78130   Matin <i>En attente</i> 0643390203   Rue Albert Thomas   college@yopmail.com   Les<br>Mureaux   78130   Matin <i>En attente</i> 0643390203   Rue Albert Thomas   college@yopmail.com   Les<br>Mureaux   78130   Matin <i>Annulée</i> |  |  |

| Nom                                  | Téléphone  | Adresse           | Email               | Ville       | Code postal | Statut   | Action             |  |  |
|--------------------------------------|------------|-------------------|---------------------|-------------|-------------|----------|--------------------|--|--|
| Collège Jules Verne (JULES<br>VERNE) | 0643390203 | Rue Albert Thomas | college@yopmail.com | Les Mureaux | 78130       | Acceptée | Annuler ma demande |  |  |
|                                      |            |                   |                     |             |             | Pré      | cédent 1 Suivant   |  |  |

| Recherche des établissements |           |           |         |              |    |          |                |             |               |         |
|------------------------------|-----------|-----------|---------|--------------|----|----------|----------------|-------------|---------------|---------|
| Départements                 | Sélection | nez 🔻     | Villes  | Sélectionnez | ▼  | Disponib | ilité Sélectio | onnez 🔻     |               |         |
| Nom                          |           | Téléphone | Adresse |              | Em | ail      | Ville          | Code postal | Disponibilité | Action  |
| Aucun etablissement          |           |           |         |              |    |          |                |             |               |         |
|                              |           |           |         |              |    |          |                |             | Précédent     | Suivant |